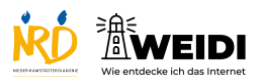

| Schritte                                                                                                    | Bilder |
|----------------------------------------------------------------------------------------------------|--------|
| <b>Schritt 1</b><br>Tippe lang mit dem Finger auf die App,<br>die Du verschieben möchtest.                                                                                                    |        |
| <b>Schritt 2</b><br>Jetzt öffnet sich dieses Fenster.<br>Tippe auf "Homebildschirm<br>bearbeiten".                                                                                                    |        |
| Schritt 3<br>Die App-Symbole wackeln jetzt.<br>Halte die App fest und ziehe sie an die<br>neue Stelle.<br>Jetzt kannst Du wieder loslassen.<br>Tippe ietzt oben rechts auf "Fertig".                                                           |        |
| Schritt 4<br>Wenn Du die App wieder zurück<br>schieben möchtest, dann tippe wieder<br>lang mit Finger auf das Symbol.<br>Wähle im Menü "Homebildschirm<br>bearbeiten".<br>Die App-Symbole wackeln wieder und<br>du kannst die App verschieben. |        |

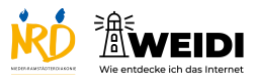

| <b>Schritt 5</b><br>Am Ende tippst Du wieder auf "Fertig". |  |
|------------------------------------------------------------|--|
| Der Artikel auf WEIDI                                      |  |